# Cisco CP - Configurazione di ZFW per bloccare il traffico peer-to-peer

## Sommario

Introduzione Prerequisiti Requisiti Configurazione del router per eseguire Cisco CP Componenti usati Convenzioni Premesse Configurazione Esempio di rete Configurazione tramite Cisco Configuration Professional Configurazione della riga di comando del router ZFW Verifica Informazioni correlate

## **Introduzione**

Questo documento offre un approccio dettagliato per configurare un router Cisco IOS come firewall basato su zone per bloccare il traffico Peer-to-Peer (P2P) utilizzando la configurazione guidata avanzata del firewall in Cisco Configuration Professional (Cisco CP).

Il firewall di policy basato su zone (noto anche come ZFW, Zone-Policy Firewall) modifica la configurazione del firewall dal precedente modello basato su interfacce a un modello basato su zone più flessibile e di più facile comprensione. Le interfacce vengono assegnate alle zone e i criteri di ispezione vengono applicati al traffico che si sposta tra le zone. Le politiche interzona offrono notevole flessibilità e granularità. Pertanto, è possibile applicare criteri di ispezione diversi a più gruppi host connessi alla stessa interfaccia del router. Le zone definiscono i bordi di protezione della rete. Una zona definisce un limite in cui il traffico è soggetto a restrizioni dei criteri mentre attraversa un'altra area della rete. Il criterio predefinito di ZFW tra le zone è deny all. Se non viene configurato alcun criterio in modo esplicito, tutto il traffico in movimento tra le zone verrà bloccato.

Le applicazioni P2P sono tra le applicazioni più utilizzate su Internet. Le reti P2P possono fungere da canale per le minacce dannose come i worm, offrendo un percorso semplice intorno ai firewall e causando preoccupazioni sulla privacy e la sicurezza. Il software Cisco IOS versione 12.4(9)T ha introdotto il supporto ZFW per le applicazioni P2P. L'ispezione P2P offre policy di layer 4 e layer 7 per il traffico delle applicazioni. Ciò significa che ZFW può fornire un'ispezione stateful di base per autorizzare o negare il traffico, così come un controllo granulare di layer 7 su attività specifiche nei vari protocolli, in modo che alcune attività dell'applicazione siano consentite mentre altre vengono negate.

Cisco CP offre un approccio semplice e dettagliato per configurare il router IOS come firewall basato su zone tramite la configurazione guidata avanzata del firewall.

## Prerequisiti

### **Requisiti**

Prima di provare questa configurazione, accertarsi di soddisfare i seguenti requisiti:

- La versione software del router IOS deve essere 12.4(9)T o successiva.
- Per i modelli di router IOS che supportano Cisco CP, consultare le <u>note di rilascio di Cisco</u> <u>CP</u>.

#### Configurazione del router per eseguire Cisco CP

Nota: per eseguire Cisco CP su un router Cisco, eseguire la configurazione seguente:

```
Router(config)# ip http server
Router(config)# ip http secure-server
Router(config)# ip http authentication local
Router(config)# username <username> privilege 15 password 0 <password>
Router(config)# line vty 0 4
Router(config-line)# privilege level 15
Router(config-line)# login local
Router(config-line)# transport input telnet
Router(config-line)# transport input telnet
Router(config-line)# transport input telnet ssh
Router(config-line)# exit
```

#### Componenti usati

Le informazioni fornite in questo documento si basano sulle seguenti versioni software e hardware:

- Router Cisco 1841 IOS con software IOS versione 12.4(15)T
- Cisco Configuration Professional (Cisco CP) release 2.1

Le informazioni discusse in questo documento fanno riferimento a dispositivi usati in uno specifico ambiente di emulazione. Su tutti i dispositivi menzionati nel documento la configurazione è stata ripristinata ai valori predefiniti. Se la rete è operativa, valutare attentamente eventuali conseguenze derivanti dall'uso dei comandi.

#### **Convenzioni**

Fare riferimento a <u>Cisco Technical Tips Conventions per ulteriori informazioni sulle convenzioni</u> <u>dei documenti.</u>

## **Premesse**

Nell'esempio di questo documento, il router è configurato come firewall basato su zona per bloccare il traffico P2P. Il router ZFW ha due interfacce, un'interfaccia interna (trusted) in-zone e un'interfaccia esterna (untrusted) in Out-zone. Il router ZFW blocca le applicazioni P2P come

edonkey, fasttrack, gnutella e kazaa2 con azioni di logging per il traffico che passa da In-zone a Out-zone.

## **Configurazione**

In questa sezione vengono presentate le informazioni necessarie per configurare le funzionalità descritte più avanti nel documento.

Nota: per ulteriori informazioni sui comandi menzionati in questa sezione, usare lo <u>strumento di</u> ricerca dei comandi (solo utenti registrati).

#### Esempio di rete

Nel documento viene usata questa impostazione di rete:

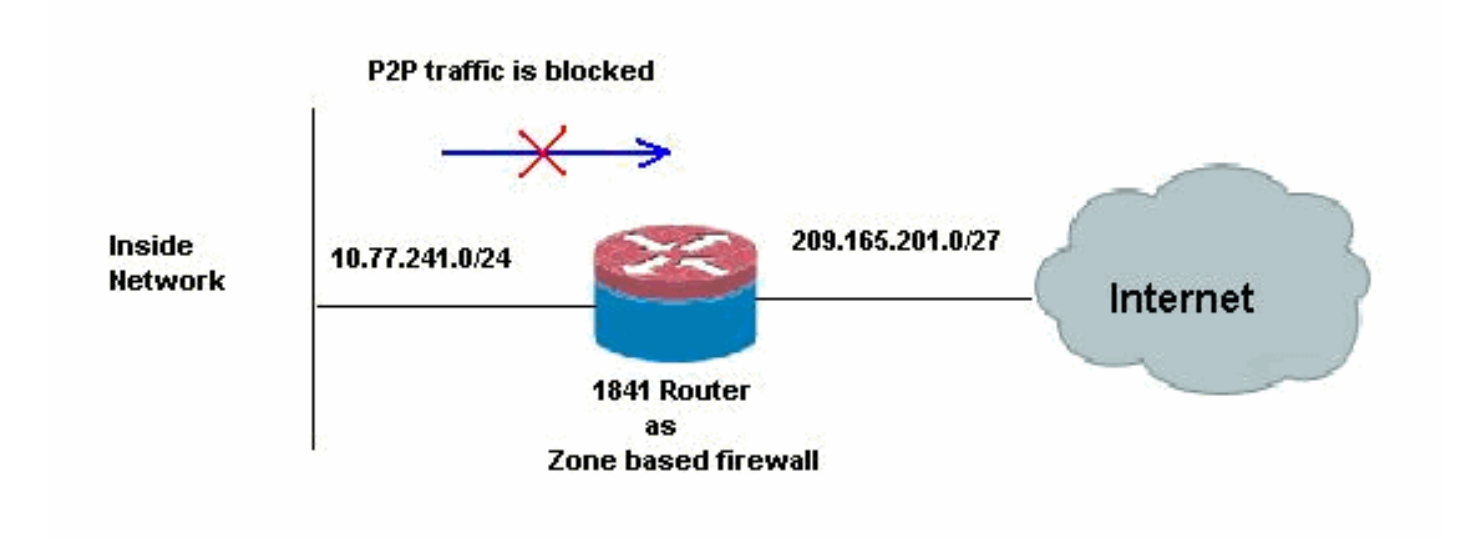

## **Configurazione tramite Cisco Configuration Professional**

In questa sezione viene descritto come usare la procedura guidata per configurare il router IOS come firewall basato su zone.

Attenersi alla seguente procedura:

 Selezionare Configure > Security > Firewall and ACL (Configura > Sicurezza > Firewall e ACL). Quindi, scegliere il pulsante di opzione Advanced Firewall. Fare clic su Avvia l'attività selezionata.

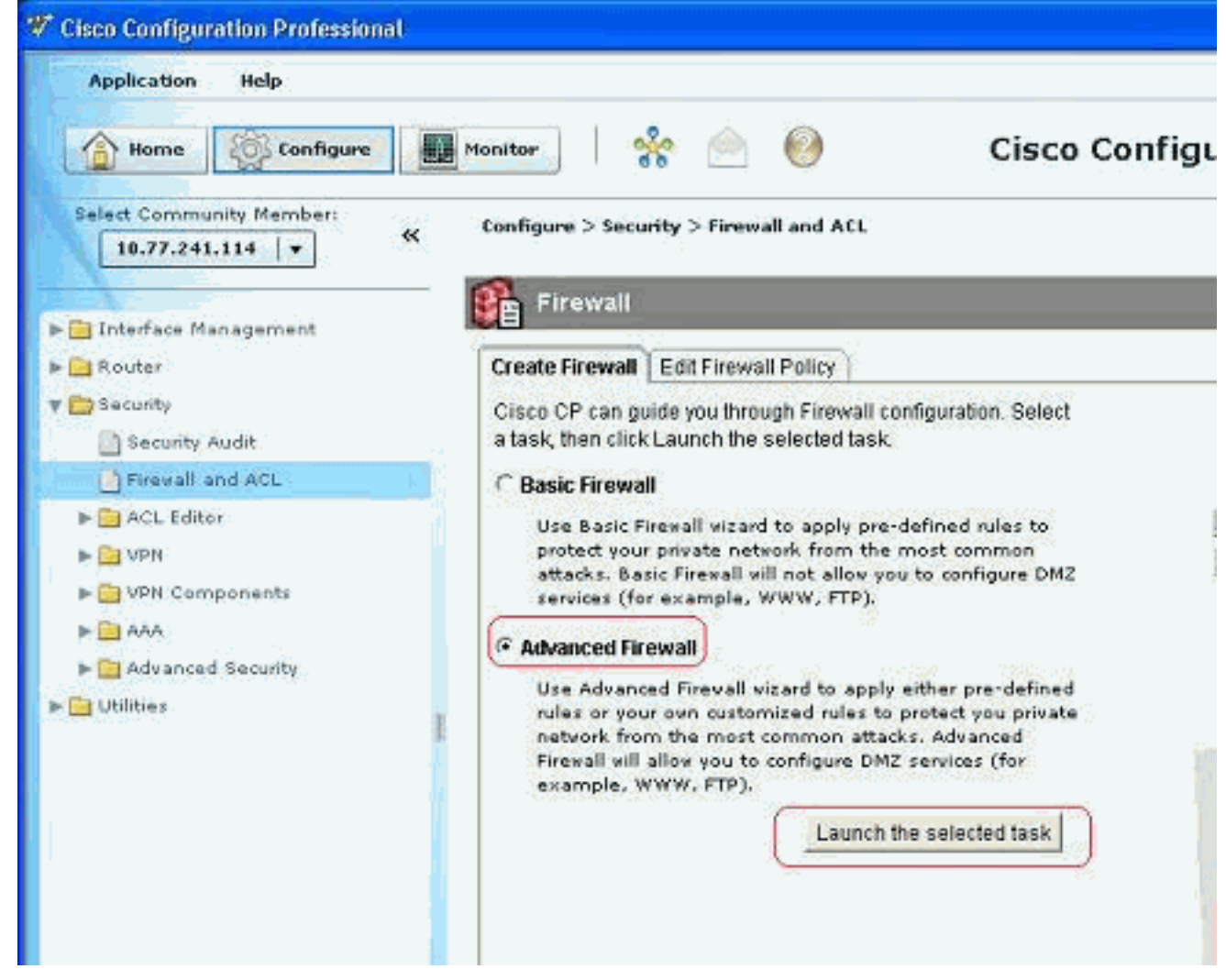

2. In questa schermata successiva viene visualizzata una breve introduzione alla Creazione guidata Firewall. Fare clic su **Avanti** per avviare la configurazione del firewall.

| Firewall Wizard |                                                                                                    |
|-----------------|----------------------------------------------------------------------------------------------------|
| Firewall Wizard | Advanced Firewall Configuration Wizard<br>Advanced Firewall allows you to secure your private network in the following<br>ways: It allows private network users to access the internet; it protects your<br>router and private network from the outside attacks; it allows you to configure<br>managed services in DMZ that are accessible from the Internet. |
|                 | Advanced Firewall:<br>* Applies default policies to inside(trusted), outside(untrusted) and DMZ zones.                                                                                                    |
|                 | * Inspect TCP,UDP and other protocols from inside zone to outside zone, as well as<br>router-generated ICMP traffic.                                                                                                    |
|                 | * Block http port-misuse for im,p2p as well as block all msn, yahoo, aol servers and<br>write the event to log.                                                                                                    |
|                 | * Deny traffic from outside zones to inside zones.                                                                                                    |
|                 | To continue, click Next                                                                                                    |
|                 | < Back Next > Pinish Cancel Help                                                                                                    |

3. Selezionare le interfacce del router che devono far parte delle zone e fare clic su **Avanti**.

| Firewall Wizard |                                                                                                    |                                                                                                    |                                                                            | E                                         |
|-----------------|----------------------------------------------------------------------------------------------------|----------------------------------------------------------------------------------------------------|----------------------------------------------------------------------------|-------------------------------------------|
| Firewall Wizard | Advanced Firewall Interf<br>Select inside(trusted) a<br>more inside(trusted) an<br>Note: Do not select the<br>outside (untrusted) inte | face Configuration<br>and outside (untrusted) into<br>a outside (untrusted) into<br>interface through which y<br>enface. If you do, you will n | erfaces. You can s<br>ifaces.<br>ou accessed Cisci<br>ot be able to launci | elect one or<br>b CP as the<br>h Cisco CP |
|                 | from that interface after<br>Select a DMZ interface i<br>the Internet. These are<br>interface                                          | you complete the Firewal<br>if you have servers that yo<br>typically DNS, HTTP, FTP<br>outside(untrusted)                                      | II Wizard.<br>uu want to make ac<br>and SMTP servers<br>inside(trusted)    | cessible from                             |
|                 | FastEthernet0/0                                                                                                    |                                                                                                    |                                                                            |                                           |
|                 | ☐ Allow secure Cisco o                                                                                                    | CP access from outside i                                                                                                    | nterfaces)                                                                 |                                           |
|                 |                                                                                                    | < Back                                                                                                    | Next > Einish                                                              | Cancel Help                               |

4. Nella finestra successiva vengono visualizzati il criterio predefinito con protezione elevata insieme all'insieme di comandi. Fare clic su **Close** (Chiudi) per

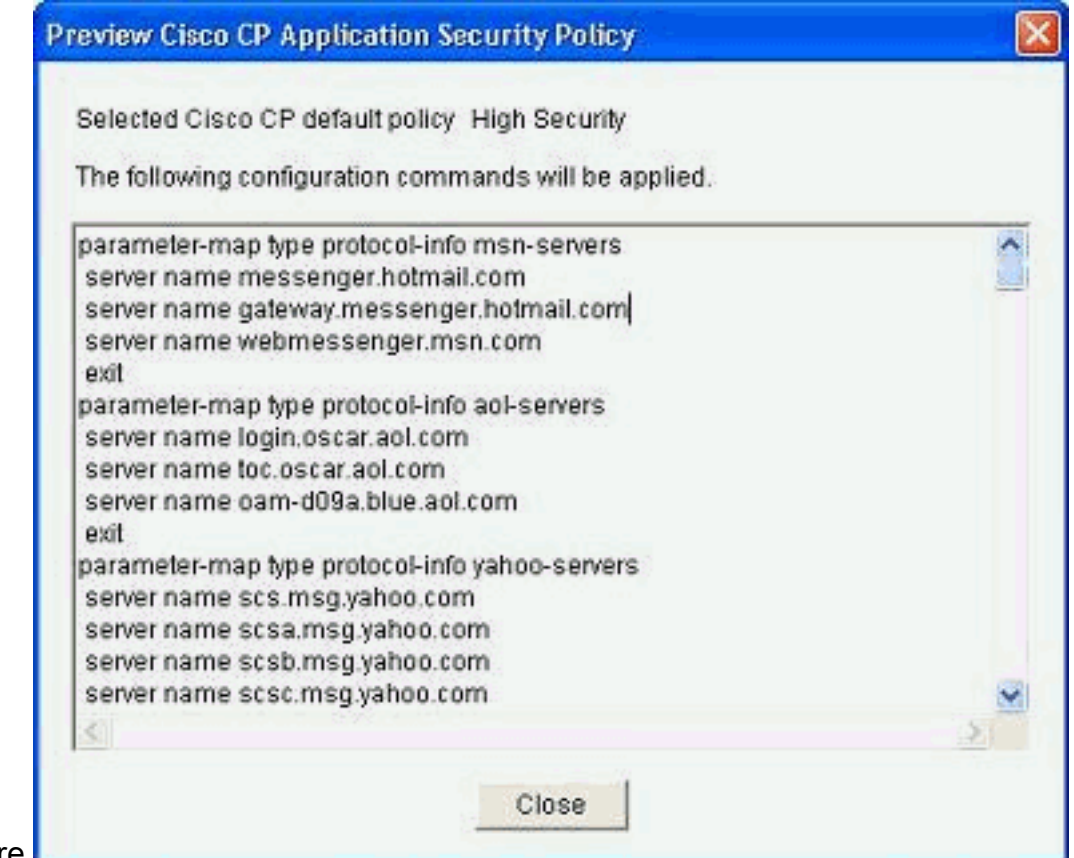

continuare.

5. Immettere i dettagli del server DNS e fare clic su

#### Avanti.

| Firewall Wizard |                                                                                                    |
|-----------------|----------------------------------------------------------------------------------------------------|
| Firewall Wizard | Advanced Firewall Domain Name Server Configuration<br>Application Security requires that domain name lookup is enabled and at least<br>one DNS server IP address is configured on your router for the policy to operate<br>successfully.<br>Enable domain lookup and enter at least one DNS server IP address. |
|                 | Enable DNS based hostname to address translation Primary DNS Server:  Secondary DNS Server: (Optional)                                                                                                    |
|                 | < Back Next > Finish Cancel Help                                                                                                    |

 Cisco CP fornisce un riepilogo della configurazione come quello mostrato di seguito. Fare clic su Fine per completare la configurazione.

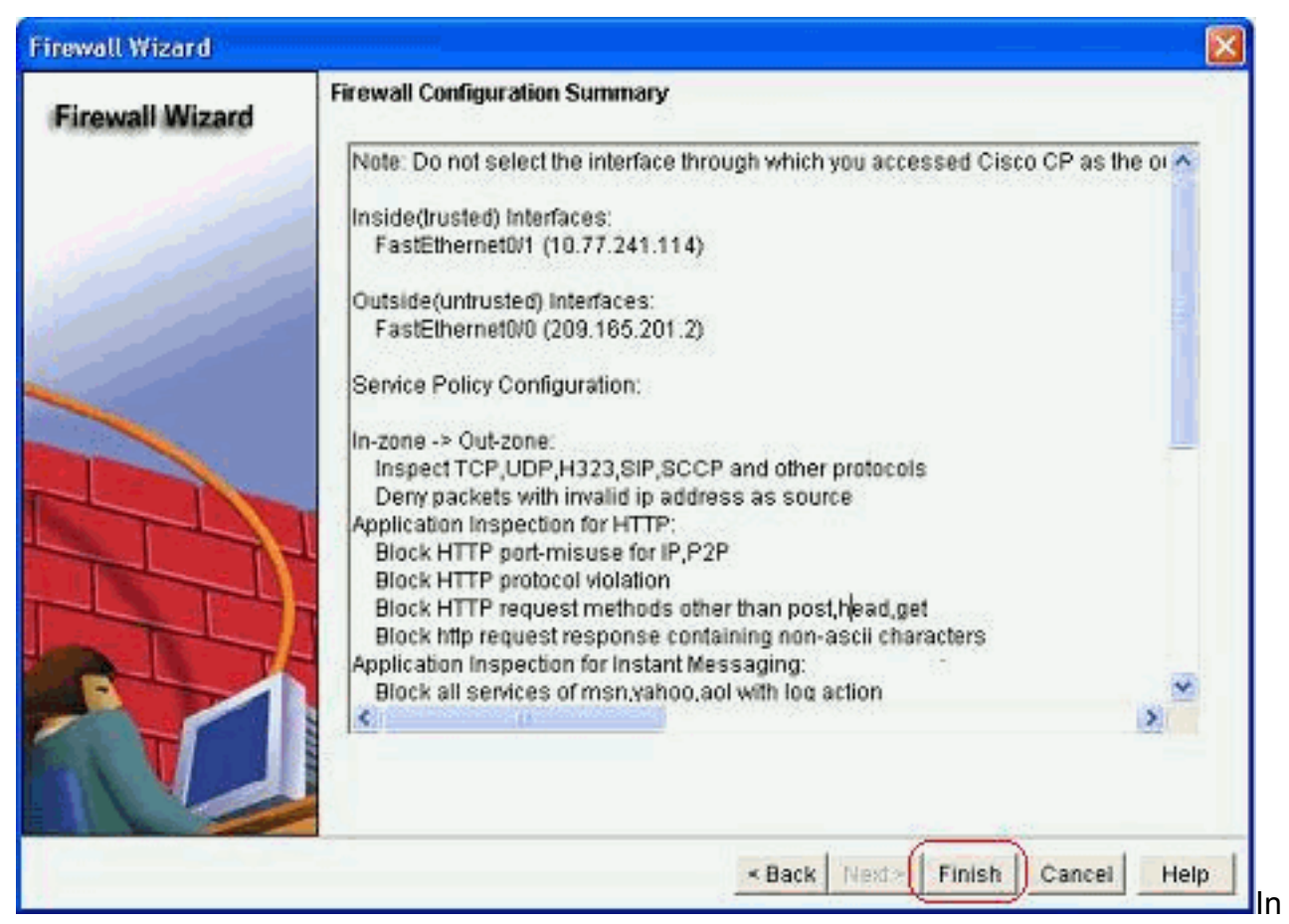

questa tabella viene fornito il riepilogo dettagliato della configurazione. Questa è la configurazione predefinita in base ai criteri di sicurezza elevata di Cisco CP.

7. Selezionare la casella di controllo **Salva la configurazione in esecuzione nella configurazione di avvio del router**. Fare clic su **Delivery** per inviare la configurazione al

| convertice a commander to the roader a ranning config.                                                                                                    |               |
|----------------------------------------------------------------------------------------------------|---------------|
| Preview commands that will be delivered to the router's running configuration.                                                                                                    |               |
| access-list 100 remark CCP_ACL Category=128<br>access-list 100 permit ip host 255.255.255.255 any<br>access-list 100 permit ip 127.0.0.0.0.255.255.255 any<br>access-list 100 permit ip 209.165.201.0.0.0.0.31 any<br>ip name-server 10.77.230.45<br>parameter-map type protocol-info msn-servers<br>server name messenger hotmail.com<br>server name gateway messenger hotmail.com<br>server name webmessenger msn.com<br>exit |               |
|                                                                                                    | $\geq$        |
|                                                                                                    |               |
| The differences between the running configuration and the startup configuration are the router is turned off.                                                                                                    | lost whenever |

a configurazione viene consegnata al router. L'elaborazione richiede del

| Command Delivery Statu                         | 18:                           |   |
|------------------------------------------------|-------------------------------|---|
| Preparing commands fo<br>Submitting 264 comman | r delivery<br>ds, please wait |   |
| <                                              |                               | > |

tempo. 8. Fare clic su OK per

|             |                                                                                                    | 1000 |
|-------------|----------------------------------------------------------------------------------------------------|------|
|             | Commands Delivery Status                                                                                                    | ×    |
|             | Command Delivery Status:                                                                                                    |      |
|             | Preparing commands for delivery<br>Submitting 264 commands, please wait<br>Configuration delivered to router.<br>Copying the Running config to Startup config of your router. Please wait<br>Running config copied successfully to Startup Config of your router. | ~    |
|             |                                                                                                    | 2    |
| continuare. | ок                                                                                                    |      |

9. Fare nuovamente clic su

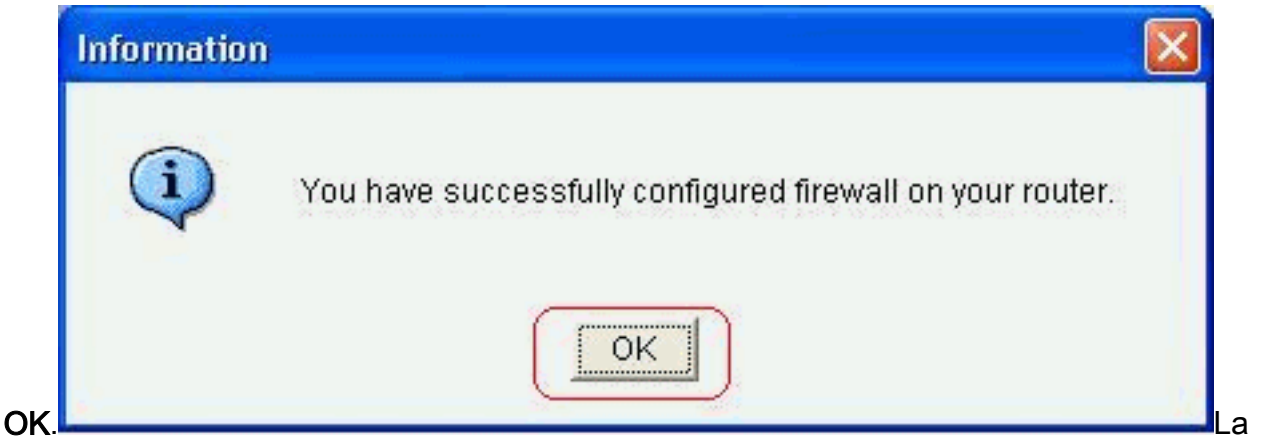

configurazione è ora attiva e viene visualizzata come regole nella scheda Criteri firewall.

| tor            | 1 1                    | * 🖄 🎯                                                                                                    | Cisc                                                             | o Configural       | tion Profession                                                                                                    | al alud<br>cisco |
|----------------|------------------------|----------------------------------------------------------------------------------------------------|------------------------------------------------------------------|--------------------|----------------------------------------------------------------------------------------------------|------------------|
| nfigur         | e > Sec                | urity > Firewall and                                                                                                    | ACL                                                              |                    |                                                                                                    |                  |
| Fir<br>reate F | rewall<br>irewall      | Edit Firewall Polic                                                                                                    | ñ                                                                |                    |                                                                                                    |                  |
| 🔂 Add          | • 🖬                    | dt 🏦 Delete 🔺                                                                                                    | Mave Up 🐥 Mave Dawa                                              | 🖁 Cut 🐚 Copy 😰     | Rule Flow Die                                                                                                    | agram            |
|                | 1                      |                                                                                                    | Traffic Classification                                           |                    | 1 1 1 1 1 1 1 1 1                                                                                                    |                  |
|                | 1D                     | Source                                                                                                    | Destination                                                      | Service            | Action                                                                                                    | Rule Option      |
| a cop          | -permit                | -icmpreply ( self to                                                                                                    | out-zone)                                                        |                    |                                                                                                    | A.               |
|                | 1                      | any Unmatched Traffic                                                                                                    | 🧇 any                                                            | icmp<br>top<br>udp | 歸 Inspect<br>武 Alow                                                                                                    | - 774<br>- 141   |
|                |                        | t (in-zone to put-z                                                                                                    | one)                                                             |                    | A Contractor of                                                                                                    | :                |
| CCD            | -inspec                |                                                                                                    |                                                                  |                    | the state of the state of the s | (TT) ( ) ()      |
| ecp            | -inspec                | <ul> <li>100</li> <li>255.255.255.2</li> <li>127.0.0.0/0.2</li> <li>209.165.201.0</li> </ul>                               | /55 -> any<br>55.255.255 -> any<br>≬0.0.0.31 -> any              | i any              | 🥥 Drop                                                                                                    | ta Log           |
| ecp            | -inspec<br>1<br>2      | <ul> <li>100</li> <li>255.255.255.2</li> <li>127.0.0.0/0.2</li> <li>209.165.201.0</li> <li>any</li> <li>209.200</li> </ul> | 55 -> any<br>55.255.255 -> any<br>≬0.0.0.31 -> any<br>∳ any      | any http           | Drop     Inspect     HTTP Application I                                                                                                    |                  |
|                | -inspec<br>1<br>2<br>3 | <ul> <li>100</li> <li>255.255.255.2</li> <li>127.0.0.0/0.2</li> <li>209.165.201.0</li> <li>any</li> <li>any</li> </ul>     | 55 -> any<br>55.255.255 -> any<br>W0.0.0.31 -> any<br>any<br>any | any http smtp      | <ul> <li>Drop</li> <li>Inspect</li> <li>HTTP Application I</li> <li>Inspect</li> <li>SMTP Application I</li> </ul>                                                                                                    |                  |

 Le zone e le coppie di zone associate possono essere visualizzate se si sceglie Configura > Sicurezza > Sicurezza avanzata > Zone. È inoltre possibile aggiungere nuove zone facendo clic su Aggiungi oppure modificare le zone esistenti facendo clic su Modifica.

| Monitor 🕺                | 📄 🥝 Cisc                  | o Configuration Professional                    | altalta<br>cisco |
|--------------------------|---------------------------|-------------------------------------------------|------------------|
| Configure > Security > A | udvanced Security > Zones |                                                 | 0                |
| 🦪 Additional Task        | 5                         |                                                 |                  |
| Zone                     |                           | Add Edit                                        | Delete           |
| Name                     | Associated Interfaces     | Associated Zone Pairs                           |                  |
| out-zone                 | FastEthemet0/0            | ccp-zp-self-out, ccp-zp-in-out, ccp-zp-out-self | . P              |
| in-zone                  | FastEthernet0/1           | ccp-zp-in-out                                   |                  |

11. Selezionare Configura > Protezione > Protezione avanzata > Coppie di zone per visualizzare i dettagli delle coppie di

| •   🔆 (                                                                   | <u>)</u> (2).             | Cisco Configu                       | ration Professional                                       | (1)<br>CI |
|---------------------------------------------------------------------------|---------------------------|-------------------------------------|-----------------------------------------------------------|-----------|
| igure > Security > A                                                      | dvanced Security > Zor    | ne Pairs                            |                                                           |           |
|                                                                           |                           |                                     |                                                           |           |
| Additional Task                                                           | 5                         | _                                   |                                                           |           |
| Additional Task                                                           | 5                         |                                     | Add Edit                                                  | D         |
| Additional Task<br>Pairs<br>Zone Pair                                     | s<br>Source               | Destination                         | Add Edit]<br>Policy                                       | D         |
| Additional Task<br>Pairs<br>Zone Pair<br>ccp-zp-self-out                  | S<br>Source<br>self       | Destination                         | Add Edit<br>Policy<br>ccp-permit-icmprepty                | D         |
| Additional Task<br>Pairs<br>Zone Pair<br>ccp-zp-self-out<br>ccp-zp-in-out | Source<br>self<br>in-zone | Destination<br>out-zone<br>out-zone | Add Edit<br>Policy<br>ccp-permit-icmprepty<br>ccp-inspect | D         |

Le pagine Web incorporate nel Cisco CP offrono assistenza immediata per modificare/aggiungere/eliminare coppie di zone/zone e altre informazioni

|                                                                                                    | DIIIe                                                                                                    | <u> </u>                           |
|----------------------------------------------------------------------------------------------------|----------------------------------------------------------------------------------------------------|------------------------------------|
| Zono                                                                                                    | Nama : in Tana                                                                                                    |                                    |
| Zone                                                                                                    | Name . In-zone                                                                                                    |                                    |
| Choo                                                                                                    | se the interfaces to associate with the zone.                                                                                                    |                                    |
|                                                                                                    | Interface                                                                                                    | 1                                  |
| 🔽 Fa                                                                                                    | stEthernet0/1                                                                                                    |                                    |
|                                                                                                    | OK Cancel Help                                                                                                    |                                    |
| relate.                                                                                                    |                                                                                                    |                                    |
| 💭 🖛 👔 interfection                                                                                                    | Contracte Helps - Windows Internet Explorer<br>Autopolitika - Aniv2/FSTM/Repril 08110                                                                                                    | ~ 1                                |
| Edt You Favorites Jook H                                                                                                    | ab                                                                                                    |                                    |
| Mindows Line                                                                                                    | 🔝 • What's New Profile Mail Photos Calendar MSN Share 🔡 • 🖄 •                                                                                                    |                                    |
| e-sekes 🛛 🎪 👸 Suggested Stee 🔸                                                                                                    | • # Free Hotmal 🔊 SoftStub # Get More Add erra • W I Price Foundation • Wilco                                                                                                    |                                    |
|                                                                                                    | Halo                                                                                                    |                                    |
| Disco Configuration Professional Online H                                                                                                    |                                                                                                    |                                    |
| Dece Configuration Professional Ordere F<br>Hilde das Easte ally Forward (                                                                                                    | 🕞 Print 🔯 Glassery 📆 View PCP                                                                                                    |                                    |
| lsco Configuration Professional Ordine F<br>Hilde das Bacil: adj. Forward (<br>Texts: Jackes: Favorites                                                                                                    | 😸 Print 🕼 Glassery 📸 View PCP                                                                                                    | -                                  |
| Seo Configuration Professional Ordine F<br>Hide das Each adj. Forward (<br>Seats Index Favorites<br>Socie AT   Ciccard AT                                                                                                    | Zone Pairs                                                                                                    |                                    |
| Seo Configuration Professional Ordine F<br>Hide de Easte et Portvard (<br>teats Index Favorites<br>asse AT   Cispand AT<br>de Easty VPN Remote                                                                                                    | Cone Pairs                                                                                                    | ction of the tr                    |
| Into Configuration Professional Orders +<br>Hilde de Easte ado Pormani (<br>tents Index Pormonites<br>oscie AT   Crownd AT<br>& Easty VPN Remote<br>& Easty VPN Remote<br>& Enhanced Easty VPN                                                                                                    | Front D Glossery D View PCP      Zone Pairs     A zone-pair allows you to specify a unidirectional freevall policy between two security zones. The dress sociality zone. The serve zone carries to be defined as both the source and the destination.                                                                                                    | ction of the tr                    |
| Isto Configuration Professional Ordine (<br>Hide de Back ed) Porverol (<br>texts Index Pavorites<br>asse AT   Crisend AT<br>Easy VPN Remote<br>Echylanced Easy VPN<br>Chivren                                                                                                    | First Classery Solver PCP      Zone Pairs      A zone-pair allows you to specify a undirectional frewall policy between two security zones. The dress     security zone. The some zone carnot be defined as both the source and the destination.     If you want braffic to flow in both directions between two zones, you must create a zone pair for each     incentrace must be configured in a zone.                                                                                                    | ction of the br<br>direction. If 1 |
| Inter Configuration Professional Ordine F<br>Hide de Back of Forward (<br>teets Index Favorites<br>asse AT   Crisend AT<br>Gacy VPN Remote<br>Carpo VPN Server<br>Chriseced Easy VPN<br>GETVPN<br>GETVPN<br>Crises DOS SEL VPN                                                                                                    | Privet O Classery D View PCP      Zone Pairs      A zone-pair allows you to specify a undirectional frewall policy between two security zones. The dress     generative zone. The same zone carnot be defined as both the source and the destination.     If you want braffic to flow in both directions between two zones, you must create a zone pair for each     interface must be configured in a zone.     Related Links P                                                                                                    | ction of the br<br>direction. Df   |
|                                                                                                    | Cone Pairs  A zone-pair allows you to specify a undirectional frawall policy between two security zones. The dress security zone. The same zone carnot be defined as both the source and the destination.  If you want braffic to flow in both directions between two zones, you must create a zone pair for each interface must be carfigured in a zone.  Related Links + Field Reference.*                                                                                                    | ction of the tr<br>direction. If y |
| Configuration Professional Ordine F<br>Mide de Easte de Ponnend (<br>texts Index Favorites<br>asse AT   Circund AT<br>Easy VPN Server<br>Enhanced Easy VPN<br>DHVFN<br>Circo 305 SSL VPN<br>SSL VPN Enhancements<br>105 SSL VPN AnyConnext<br>Circle                                                                                                    | Cone Pairs  A zone-pair allows you to specify a unidirectional frewall policy between two security zones. The dress sociality zone. The same zone carnot be defined as both the source and the destination.  If you want traffic to flow in both directions between two zones, you must create a zone pair for each interface must be configured in a zone.  Related Links +  Field Reference.*  Table 46-3 Zone Pairs                                                                                                    | ction of the tr<br>direction. If 1 |
| Configuration Professional Ordine 1     Hide de Easte et Porvani (     teats Index Favorites     code AT   Cround AT     Code AT   Cround AT     Code VPN Remote     Configuration Profession     Code OSS SEL VPN     CODE SEL VPN     SSL VPN Enhancements     LOS SEL VPN AnyConnect     Cleve     VPN Options and VPN Keys     Encyption                                                                                                    | Cone Pairs  A zone-pair allows you to specify a unidirectional freewall policy between two security zones. The dress security zones have been zone carnot be defined as both the source and the destination.  If you want traffic to flow in both directions between two zones, you must create a zone pair for each interface must be configured in a zone.  Related Links +  Table 46: 3 Zone Pairs  Descent                                                                                                    | ction of the tr<br>direction. If 1 |
| Configuration Professional Ordine 1     Hide de Easte ab Portvard (     tents Index Pavorites     cose AT   Ciccurd AT     Easy VPN Remote     Easy VPN Remote     Endy VPN Remote     Echanced Easy VPN     Ciccurd AT     DHVPN     GETVRN     Cicco 305 SEL VPW     SSL VPN Professionents     IOS SEL VPN Any Connect     Cicer     VPN Options and VPN Keys     Encryption     VPN Troubleshooting     VPN Troubleshooting                                                                                                    | Cone Pairs  A zone-pair allows you to specify a undirectional frewall policy between two security zones. The dress security zones, the seme zone carnot be defined as both the source and the destination.  If you want traffic to flow in both directions between two zones, you must create a zone pair for each interface must be configured in a zone.  Related Links +  Field Reference.v  Table 46-3 Zone Pairs  Clowent  Description                                                                                                    | ction of the br<br>direction. Df   |
| Accordiguation Professional Order +     Hide de Eack ab Porneral (     Interts Index: Pavorites     Societ AT   Crickend AT     Cound AT     Cound AT     Co                                  | Cone Pairs  A zone-pair allows you to specify a undirectional frewall policy between two security zones. The dress security zones the seme zone cannot be defined as both the source and the destination.  If you want braffic to flow in both directions between two zones, you must create a zone pair for each interace must be carfigured in a zone.  Related Links +  Field Reference.*  Table 46-3 Zone Pairs  Lowent Duttons To create a new zone pair, click Add.                                                                                                    | ction of the br                    |
| Interest Server<br>Interest Server<br>Second Server<br>Second Server<br>Second Server<br>Second Server<br>Second Server<br>Second Server<br>Second Server<br>Second Server<br>Second Server<br>Second Server<br>Second Server<br>Second Second Second Second Second<br>Second Second Secon | Cone Pairs  Cone Pairs  A zone-pair allows you to specify a undirectional frewall policy between two security zones. The dress security zone. The seme zone control to defined as both the source and the destination.  If you want braffic to flow in both directions between two zones, you must create a zone pair for each metrics must be carfigured in a zone.  Related Links +  Field Reference.*  Fable 46-3 Zone Pairs  Concert Description  To create a new zone pair, click Add. To oddt an existing zone pair, choose the zone pair and cick Edit.                                                                                                    | ction of the br                    |
| Inter Configuration Professional Order +<br>Hile de Easte do Porneral (<br>Teets Index: Pavorites<br>Easte AT   Cicound AT<br>Easte VPN Remote<br>Easte VPN Remote<br>Easte VPN Remote<br>Enhanced Easte VPN<br>Ciccuito Siste VPN<br>Ciccuito Siste VPN<br>Siste VPN Professional<br>VPN Troubleshooting<br>VPN Troubleshooting<br>Internet Key Exchange<br>Certificate Authority<br>Server<br>Public Key Infrastructure                                                                                                    | Cone Pairs     Zone Pairs     A zone-pair allows you to specify a undirectional frewall policy between two security zones. The dress security zone, The serve zone control to defined as both the source and the destination.     If you want braffic to flow in both directions between two zones, you must create a zone pair for each instruction undirections between two zones, you must create a zone pair for each instruction of the second to a state of the source and the destination.     If you want braffic to flow in both directions between two zones, you must create a zone pair for each instruction must be calificated in a zone.     Related Links +     Table 46-3 Zone Pairs     Description     Description     To create a new zone pair, click Add.     To edit an existing zone pair, choose the zone pair and click Edit.     To remove a zone pair, choose the zone pair, and click Edit.                                                                                                    | ction of the br                    |
| Interest States Parlement Order F Inde de Back et Parlement ( Interest Index Parlement ( Interest Index Parlement ( Interest Index Parlement ( Interest VPN Remote  Enhanced Easy VPN Enhanced Easy VPN Enterest Easy VPN Enterest Easy VPN Entereest Easy VPN Entereest Easy V                              | Conce Points         A zone-pair allows you to specify a undirectional frewall policy between two security zones. The dress security zone, the same zone cannot be defined as both the source and the destination.         If you want braffic to flow in both directions between two zones, you must create a zone pair for each instance must be carfigured in a zone.         Related Links +         Table 46-3 Zone Pairs         Element       Description         Buttons       To create a new zone pair, click Add.         To edit an existing zone pair, choose the zone pair and click Edit.         To remove a zone pair, thoose the zone pair, and click Delete.                                                                                                    | ction of the br                    |
| Authentication, and Automation                                                                                                    | Conce Pairs     Zone Pairs     A zone-pair allows you to specify a undirectional frewall policy between two security zones. The dress security zone, the same zone cannot be defined as both the source and the destination.     If you want braffic to flow in both directions between two zones, you must create a zone pair for each increate unable configured in a zone.     Extend Links +     Table 46-3 Zone Pairs     Element     Description     To create a new zone pair, click Add.     To edit an existing zone pair, choose the zone pair and click Edit.     To remove a zone pair, choose the zone pair, and click Delete.     Zone Pair                                                                                                    | ction of the br                    |
| Accounting and an investment of the second guarantees investment of the second of the second of                                  | Prior Concerning Concerning      | ction of the br                    |
| Accounting     Accounting     Content Allening     Content Allening     Content     Content     Content     Content                                  | Concernation         Cleanary         Cleanary                                                                                                    | ction of the br                    |
| Configuration Professional Order (     Index & Back & Provent     Index & Index Proventes     Index Proventes     Concern All     Concern All     Concern                                  | Concerning Concerning Concer     | ction of the br                    |
| Cisco Configuration Professional Order ( Interests Index: Pavorities Index: Pavorities Index: Pavorities Index: Pavorities Index: Pavorities Configuration All Cisco 205 SEL VPN Configuration Cisco 205 SEL VPN Configuration Cisco 205 SEL VPN Configuration Cisco 205 SEL VPN Configuration Cisco 205 SEL VPN Configuration Cisco 205 SEL VPN Configuration Cisco 205 SEL VPN Configuration Cisco 205 SEL VPN Configuration Cisco 205 SEL VPN Configuration Cisco 205 SEL VPN Configuration Cisco 205 SEL Cisco 205 SEL Cisco 205 SE                              | Concerning allowers and the solution of the zone pair.  Concerning allowers of the solution pair, the name of the zone pair, the name of the zone pair.  Example for the solution pair, the name of the policy applied to the zone pair.  Example for the solution pair, the name of the policy applied to the zone pair.  Example for the solution pair, the name of the zone pair.  Example for the solution pair, the name of the zone pair.  Example for the solution pair the name of the zone pair.  Example for the solution pair the pair the zone pair.  Example for the solution pair the pair the zone pair.  Example for the pair the pair the zone pair.  Example for the pair the pair the pair th | ction of the br                    |
| Antide de Back et Parvand Ordre ( Antide de Back et Parvand ( Antide de Back et Parvand ( Antide de Back et Parvand ( Antide de Back et Parvand et  Antide de Back et Parvand et  Back et Parvand et Parvand et  Back et Parvand et  Back et Parvand et Parvand et  Back et Parvand et Parvand et  Back et Parvand et Parvand et  Back et Parvand et Parvand et  Back et Parvand et Parvand et  Back et Parvand et Parvand et  Back et Parvand et Parvand et  Back et Parvand et Parvand et  Back et Parvand et Parvand et Parvand et Parvand et Parvand et  Back et Parvand et Parvand et                               | Contended of the selected zone pair, the name of the zone pair, and click Delete.  Contended for the selected zone pair, the name of the zone to which traffic is peri.  Examples is the selected zone pair, the name of the zone pair.  Examples is the selected zone pair, the name of the zone pair.  Examples is the selected zone pair, the name of the zone pair.  Examples is the selected zone pair, the name of the zone pair.  Examples is the selected zone pair, the name of the zone pair.  Examples is the selected zone pair, the name of the zone pair.  Examples is the selected zone pair, the name of the zone pair.  Examples is the selected zone pair, the name of the zone pair.  Examples is the selected zone pair, the name of the zone pair.  Examples is the selected zone pair, the name of the zone pair.  Examples is the selected zone pair, the name of the zone pair.  Examples is the selected zone pair, the name of the zone pair.  Examples is the selected zone pair, the name of the zone pair.  Examples is the selected zone pair.  Examples is the selected zone pair.  Examples is the selected zone pair.  Examples is the policy applied to the zone pair.  Examples is the policy applied to the zone pair.  Examples is the policy applied to | ction of the br                    |
| Cisco Configuration Professional Order ( Index de Dack d) Forward ( Interts Index Favorites Index VPN Remote Cisco 2005 SSL VPN Cisco 2005 SSL VPN Cisco 2005 SSL Cisco 2005 SSL Cisc                              | Number of the solution of the solution pair, the name of the zone pair.         Description           State Fair         To be pairs         A zone-pair allows you to specify a undirectional frewall policy between two security zone. The dress sounds, zone, the some zone cannot be defined as both the source and the destination.           If you want traffic to flow in both directions between two zones, you must create a zone pair for each source arrow the defined as both the source and the destination.           If you want traffic to flow in both directions between two zones, you must create a zone pair for each source arrow the defined as point the source and the destination.           Related Links F           Teld Reference.*           Teld Reference.*           Telds of a zone Pairs           Concruttion           Distors         To create a new zone pair, choose the zone pair and cick Edit.           To remove a zone pair, thoose the zone pair, and cick Edit.           To remove a zone pair, the name of the zone the zone the zone the zone the cone the zone the zone th                                                                                                    | ction of the br                    |

12. Per modificare le funzionalità di ispezione specifiche di alcune applicazioni P2P, selezionare Configurazione > Sicurezza > Firewall e ACL. Quindi, fare clic su Modifica criterio firewall e scegliere la regola corrispondente nella mappa dei criteri. Fare clic su

## Modifica.

| reate F | irewall | Edit Firewall P                                                                  | olicy                                                            |                         |         |                            |         |
|---------|---------|----------------------------------------------------------------------------------|------------------------------------------------------------------|-------------------------|---------|----------------------------|---------|
| 🔂 Add   | • 🖪     | Edit) 💼 Delete                                                                   | 🛧 Move Up 🦊 Move Dov                                             | wn 🛛 🐰 Cut 🗈 Copy 🕮 P   | aste 🕶  | Rule Flow Dia              | agram   |
|         | T       |                                                                                  | Traffic Classification                                           |                         |         |                            |         |
|         | ID      | Source                                                                           | Destination                                                      | Service                 |         | Action                     | RU      |
| -ccp-   | inspec  | t(in-zone to o                                                                   | ut-zone)                                                         |                         |         |                            |         |
|         | 1       | <ul> <li>100</li> <li>255.255.2</li> <li>127.0.0.0</li> <li>209.165.2</li> </ul> | 255.255 -> any<br>/0.255.255.255 -> any<br>201.0/0.0.0.31 -> any | <ul> <li>any</li> </ul> | Dr      | op                         | E Lo    |
|         | 2       | 🏟 any                                                                            | any                                                              | http                    | In Road | spect<br>TTP Application I |         |
|         | 3       | 🏈 any                                                                            | 🎱 any                                                            | smtp                    |         | spect<br>MTP Application I |         |
|         | 4       | 🄇 any                                                                            | 🇳 any                                                            | imap                    |         | spect<br>1AP Application I |         |
|         | 5       | 🏈 any                                                                            | 🍑 any                                                            | pop3                    |         | spect<br>OP3 Application I |         |
| 法 十十    | 6       | 🕫 any                                                                            | 🛸 any                                                            | E ccp-cls-protocol-p2p  | Di      | rop                        | E Lo    |
| 1.1     | 7       | 1 ····                                                                           | a                                                                | UMCOR                   | A De    | 00                         | fill to |

In questo modo vengono visualizzate le applicazioni P2P correnti che verranno bloccate per impostazione predefinita.

| Course Maturadi                                                                                                    | DeatherNet Network                                                                                                    |        |
|----------------------------------------------------------------------------------------------------|----------------------------------------------------------------------------------------------------|--------|
| Source Network                                                                                                    | Destination Network                                                                                                    |        |
|                                                                                                    |                                                                                                    | Editor |
|                                                                                                    |                                                                                                    | Delete |
| SDM Defined Service      User Defined Service      Protocol List      HTTP      -HTTP      -EMail      General      Network Services      E-Tunneling      Drop      Orop      Orop       Orop      Orop | Add >><br><pre>Add &gt;&gt; </pre> <pre>     Add &gt;&gt; </pre> <pre>     Add &gt;&gt; <th></th></pre> |        |
| Log                                                                                                    | dvanced \                                                                                                    |        |

13. Èpossibile utilizzare i pulsanti Aggiungi e Rimuovi per aggiungere/rimuovere applicazioni specifiche. In questa schermata viene illustrato come aggiungere l'applicazione winmx per bloccarla.

| and a second state of the second state of the | Destination Network | Add      |
|----------------------------------------------------------------------------------------------------|---------------------|----------|
|                                                                                                    |                     | Edt      |
|                                                                                                    |                     | - Dalaha |
|                                                                                                    |                     |          |
|                                                                                                    |                     |          |
| Service                                                                                                    |                     |          |
| Service Name: ccp-cls-protocol-j                                                                                                    | Up                  | Down     |
| PL HTTP                                                                                                    | odoplov             |          |
| E-IM                                                                                                    | kaza a 2            |          |
|                                                                                                    | bittorrent          |          |
|                                                                                                    | Add >> fastirack    |          |
|                                                                                                    | << Remove           |          |
|                                                                                                    |                     |          |
| l⊞General                                                                                                    |                     |          |
| Hereineral<br>Wetwork Services                                                                                                    |                     |          |
| General     Network Services                                                                                                    | U U                 |          |
| B General<br>Network Services<br>B Tunneling<br>I Namion Services                                                                                                    |                     |          |
| IB General<br>Network Services<br>IB Tunneling<br>IB Namion Services                                                                                                    | anced 7             |          |
| General     Network Services     H     Tunneling     N     Namino Services  on:     Drop     Adv                                                                                                    | anced 🔽             |          |

| Course Metwork                                                                                                    |      | Doctination No | huork                          | add    |
|----------------------------------------------------------------------------------------------------|------|----------------|--------------------------------|--------|
| Source Network                                                                                                    |      | Desultation Ne | INDIK                          | MONTO  |
|                                                                                                    |      |                |                                | Edit   |
|                                                                                                    |      |                |                                | Delete |
| Email     Email     Email     General     Network Services     ETunneling     ENaming Services     ETime Protocols |      | Add >>         | fastfrack<br>gnutella<br>winmx |        |
| tion: Dron 🗸                                                                                                    | anva | nced           |                                |        |

14. Anziché scegliere l'azione di rilascio, è possibile scegliere l'azione Ispeziona per applicare opzioni diverse per l'ispezione approfondita dei pacchetti.

| fraffic Name:                | Move Up Move Down             |        |
|------------------------------|-------------------------------|--------|
| Source Network               | Destination Network           | Add    |
|                              |                               | Edit   |
|                              |                               | Delete |
|                              | Add >><br><< Remove           |        |
| on: Inspect Add<br>.og Appli | ranced T<br>cation Inspection |        |

L'ispezione P2P offre policy di layer 4 e layer 7 per il traffico delle applicazioni. Ciò significa che ZFW può fornire un'ispezione stateful di base per autorizzare o negare il traffico, così come un controllo granulare di layer 7 su attività specifiche nei vari protocolli, in modo che alcune attività dell'applicazione siano consentite mentre altre vengono negate. In questa ispezione dell'applicazione è possibile applicare diversi tipi di ispezioni specifiche a livello di intestazione per le applicazioni P2P. Di seguito è riportato un esempio di gnutella.

15. Selezionare l'opzione P2P e fare clic su Crea per creare una nuova mappa dei criteri per

| Г IМ    | 7      |
|---------|--------|
| P2P     |        |
|         | Create |
|         | Edit   |
| Г РОРЗ  |        |
| Sun RPC | 5      |

questa operazione.

 Crea una nuova mappa dei criteri per l'ispezione approfondita dei pacchetti per il protocollo gnutella. Fare clic su Aggiungi, quindi scegliere Nuova mappa classi.

| Configure Deep Packet Inspection Policy Map Name: Ccp-pmap-gnutella | <b>- Peer-to-Peer</b><br>Description: |     | To  |
|---------------------------------------------------------------------|---------------------------------------|-----|-----|
| Match Class Name                                                    | Action                                | Log | Add |
| ок                                                                  | Cancel Help                           |     |     |

17. Assegnare un nuovo nome alla mappa classi e fare clic su Aggiungi per specificare un

| Peer-to-Peer Cl                              | ass Map                       |                                   |
|----------------------------------------------|-------------------------------|-----------------------------------|
| Class Map:<br>Class Map Type<br>Description: | ccp-class-gnut<br>e: gnutella | tella                             |
| Match Criter                                 | ia                            |                                   |
| Match                                        | Value                         | Add<br>Edit.<br>Delete<br>Move Up |
| ОК                                           | Cancel                        | Move Down                         |

18. Utilizzare il trasferimento di file come criterio di corrispondenza e la stringa utilizzata è exe. Ciò indica che tutte le connessioni di trasferimento file gnutella contenenti la stringa exe corrispondono ai criteri di traffico. Fare clic su

| Add P2P Rule    |              |      | 2 |
|-----------------|--------------|------|---|
| Match Criteria: | file-transfe | r    | ~ |
| Enter Value:    | .exe         |      |   |
| ок              | Cancel       | Help |   |

19. Fare di nuovo clic su OK per completare la configurazione della mappa delle

| Class Map:       | cop-class-gnut | ella    |
|------------------|----------------|---------|
| Class Map Type:  | gnutella       | 0       |
| Description:     |                |         |
| — Match Criteria |                |         |
| Match            | Value          | Add     |
| file-transfer    | .exe           | Edit    |
|                  |                | Delete  |
|                  |                | Move U  |
|                  |                | Move Do |

20. Selezionare l'opzione **Reset** (Reimposta) o **Allow** (Consenti), che dipende dai criteri di sicurezza della società. Fare clic su **OK** per confermare l'azione con la mappa dei criteri.

| Configure Deep Packet Insp             | ection - Peer-to-Peer                                             |                         |
|----------------------------------------|-------------------------------------------------------------------|-------------------------|
| Policy Map Name:<br>ccp-pmap-gnutella  | Description:                                                      |                         |
| Match Class Name<br>ccp-class-gnutella | Action Log<br><none><br/><none><br/>Reset<br/>Allow</none></none> | Add ∇<br>Edit<br>Delete |
| ОК                                     | Cancel Help                                                       |                         |

In questo modo è possibile aggiungere altre mappe dei criteri per implementare le funzioni di ispezione approfondita per altri protocolli P2P specificando espressioni regolari diverse come criterio di corrispondenza. Nota: le applicazioni P2P sono particolarmente difficili da rilevare, a causa del comportamento di "port-hopping" e di altri trucchi per evitare il rilevamento, così come i problemi introdotti da frequenti modifiche e aggiornamenti alle applicazioni P2P che modificano i comportamenti dei protocolli. ZFW combina l'ispezione stateful del firewall nativo con le funzionalità di riconoscimento del traffico di Network-Based Application Recognition (NBAR) per fornire il controllo delle applicazioni P2P. Nota: Ispezione applicazione P2P offre funzionalità specifiche per un sottoinsieme di applicazioni supportate dall'ispezione di livello 4:edonkeyfasttrackgnutellakazaa2Nota: al momento, ZFW non ha un'opzione per ispezionare il traffico di applicazioni "bittorrent" (bittorrent). I client BitTorrent in genere comunicano con i tracker (server di directory peer) tramite HTTP in esecuzione su alcune porte non standard. Si tratta in genere di TCP 6969, ma potrebbe essere necessario controllare la porta di tracciamento specifica del torrent. Se si desidera consentire BitTorrent, il metodo migliore per supportare la porta aggiuntiva è configurare HTTP come uno dei protocolli di corrispondenza e aggiungere TCP 6969 a HTTP utilizzando questo comando ip port-map: ip port-map http port tcp 6969. È necessario definire http e bitTorrent come criteri di corrispondenza applicati nella mappa delle classi.

21. Fare clic su **OK** per completare la configurazione Ispezione avanzata.

|                                                                                                    |                                                                                         |                                   | 1      |
|----------------------------------------------------------------------------------------------------|-----------------------------------------------------------------------------------------|-----------------------------------|--------|
| Source Network                                                                                                    | Destination Net                                                                         | work                              | A00    |
|                                                                                                    |                                                                                         |                                   | Edit   |
|                                                                                                    |                                                                                         |                                   | Delete |
| Naming Services     Naming Services     Potocols     Pouting     Network Management     Authentication/Authorization     miscellaneous     Applications | Add >> < <remove< th=""><th>kazaa2<br/>fastirack<br/>bittorrent</th><th></th></remove<> | kazaa2<br>fastirack<br>bittorrent |        |
| ion: Inspect 💌 Adva                                                                                                    | inced 💎                                                                                 |                                   |        |

Il set di comandi corrispondente viene consegnato al router.

22. Fare clic su **OK** per completare la copia del gruppo di comandi sul

| Command Delivery Status:                                                                                                    |                                                                                                |
|----------------------------------------------------------------------------------------------------|------------------------------------------------------------------------------------------------|
| Preparing commands for delivery<br>Submitting 52 commands, please<br>Configuration delivered to router.<br>Copying the Running config to St<br>Running config copied successfu | <br>wait<br>artup config of your router. Please wait<br>ully to Startup Config of your router. |
|                                                                                                    |                                                                                                |
| 5                                                                                                    | >                                                                                              |

23. Èpossibile osservare le nuove regole che vengono applicate dalla scheda Modifica criterio firewall in Configurazione > Protezione > Firewall e ACL.

|        | 1  |        | Autom       | Dula                    |                               |       |
|--------|----|--------|-------------|-------------------------|-------------------------------|-------|
|        | ID | Source | Destination | Service                 | Action                        | Rule  |
| 7      | 2  | 🧼 any  | 🍑 any       | http                    | HTTP Application I            |       |
|        | 3  | 🏟 any  | 🧼 any       | smtp                    | SMTP Application I            |       |
|        | 4  | any    | any         | imap                    | State Inspect                 |       |
|        | 5  | 🇳 any  | 🧼 any       | рор3                    | POP3 Application I            |       |
|        | 6  | any    | 🥥 any (     | gnutella                | Inspect                       |       |
| aŭ.    | 7  | 🎱 any  | 🎱 any       | ymsgr                   | Inspect<br>M Application Insp |       |
| - 10 - | 8  | any    | iany 🤇      | in ccp-cls-protocol-p2p | Inspect                       | QoS   |
|        | 9  | 🧼 any  | 🚳 any       | ymsgr<br>msnmsgr<br>aol | Drop                          | 🗐 Log |
| ен.    | 10 | any    | any         | 🕮 ccp-cls-insp-traffic  | 🗱 Inspect                     |       |

#### Configurazione della riga di comando del router ZFW

La configurazione nella sezione precedente di Cisco CP restituisce questa configurazione sul router ZFW:

| Router ZBF                  |  |
|-----------------------------|--|
| ZBF-Router# <b>show run</b> |  |

```
Building configuration...
Current configuration : 9782 bytes
1
version 12.4
service timestamps debug datetime msec
service timestamps log datetime msec
no service password-encryption
1
hostname ZBF-Router
boot-start-marker
boot-end-marker
logging buffered 51200 warnings
no aaa new-model
ip cef
!
1
1
ip name-server 10.77.230.45
multilink bundle-name authenticated
parameter-map type protocol-info msn-servers
server name messenger.hotmail.com
server name gateway.messenger.hotmail.com
server name webmessenger.msn.com
parameter-map type protocol-info aol-servers
server name login.oscar.aol.com
server name toc.oscar.aol.com
server name oam-d09a.blue.aol.com
parameter-map type protocol-info yahoo-servers
server name scs.msg.yahoo.com
server name scsa.msg.yahoo.com
 server name scsb.msg.yahoo.com
server name scsc.msg.yahoo.com
server name scsd.msg.yahoo.com
server name cs16.msg.dcn.yahoo.com
server name cs19.msg.dcn.yahoo.com
server name cs42.msg.dcn.yahoo.com
 server name cs53.msg.dcn.yahoo.com
 server name cs54.msg.dcn.yahoo.com
 server name ads1.vip.scd.yahoo.com
 server name radio1.launch.vip.dal.yahoo.com
server name in1.msg.vip.re2.yahoo.com
server name data1.my.vip.sc5.yahoo.com
server name address1.pim.vip.mud.yahoo.com
server name edit.messenger.yahoo.com
server name messenger.yahoo.com
server name http.pager.yahoo.com
server name privacy.yahoo.com
server name csa.yahoo.com
server name csb.yahoo.com
server name csc.yahoo.com
parameter-map type regex ccp-regex-nonascii
pattern [^x00-x80]
1
```

```
crypto pki trustpoint TP-self-signed-1742995674
 enrollment selfsigned
subject-name cn=IOS-Self-Signed-Certificate-1742995674
revocation-check none
rsakeypair TP-self-signed-1742995674
crypto pki certificate chain TP-self-signed-1742995674
certificate self-signed 02
  30820242 308201AB A0030201 02020102 300D0609 2A864886
F70D0101 04050030
 31312F30 2D060355 04031326 494F532D 53656C66 2D536967
6E65642D 43657274
 69666963 6174652D 31373432 39393536 3734301E 170D3130
31313236 31303332
 32315A17 0D323030 31303130 30303030 305A3031 312F302D
06035504 03132649
 4F532D53 656C662D 5369676E 65642D43 65727469 66696361
74652D31 37343239
 39353637 3430819F 300D0609 2A864886 F70D0101 01050003
818D0030 81890281
 8100A84A 980D15F0 6A6B5F1B 5A3359DE 5D552EFE FAA8079B
DA927DA2 4AF210F0
  408131CE BB5B0189 FD82E22D 6A6284E3 5F4DB2A7 7517772B
1BC5624E A1A6382E
 6A07EE71 E93A98C9 B8494A55 0CDD6B4C 442065AA DBC9D9CC
14D10B65 2FEFECC8
 AA9B3064 59105FBF B9B30219 2FD53ECA 06720CA1 A6D30DA5
564FCED4 C53FC7FD
 835B0203 010001A3 6A306830 0F060355 1D130101 FF040530
030101FF 30150603
  551D1104 0E300C82 0A5A4246 2D526F75 74657230 1F060355
1D230418 30168014
 OBDBE585 15377DCA 5F00A1A2 6644EC22 366DE590 301D0603
551D0E04 1604140B
 DBE58515 377DCA5F 00A1A266 44EC2236 6DE59030 0D06092A
864886F7 0D010104
 05000381 810037F4 8EEC7AF5 85429563 F78F2F41 A060EEE8
F23D8F3B E0913811
 A143FC44 8CCE71C3 A5E9D979 C2A8CD38 C272A375 4FCD459B
E02A9427 56E2F1A0
 DA190B50 FA091669 CD8C066E CD1A095B 4E015326 77B3E567
DFD55A71 53220F86
 F006D31E 02CB739E 19D633D6 61E49866 C31AD865 DC7F4380
FFEDDBAB 89E3B3E9
 6139E472 DC62
       quit
1
username cisco privilege 15 password 0 cisco123
archive
log config
 hidekeys
1
class-map type inspect match-all sdm-cls-im
match protocol ymsgr
class-map type inspect imap match-any ccp-app-imap
match invalid-command
class-map type inspect match-any ccp-cls-protocol-p2p
match protocol signature
match protocol gnutella signature
match protocol kazaa2 signature
```

match protocol fasttrack signature match protocol bitTorrent signature class-map type inspect smtp match-any ccp-app-smtp match data-length gt 5000000 class-map type inspect http match-any ccp-app-nonascii match req-resp header regex ccp-regex-nonascii class-map type inspect match-any CCP-Voice-permit match protocol h323 match protocol skinny match protocol sip class-map type inspect gnutella match-any ccp-classgnutella match file-transfer .exe class-map type inspect match-any ccp-cls-insp-traffic match protocol dns match protocol https match protocol icmp match protocol imap match protocol pop3 match protocol tcp match protocol udp class-map type inspect match-all ccp-insp-traffic match class-map ccp-cls-insp-traffic class-map type inspect match-any ccp-cls-icmp-access match protocol icmp match protocol tcp match protocol udp !!--- Output suppressed ! class-map type inspect matchall sdm-cls-p2p match protocol gnutella class-map type inspect match-all ccp-protocol-pop3 match protocol pop3 class-map type inspect kazaa2 match-any ccp-cls-p2p match file-transfer class-map type inspect pop3 matchany ccp-app-pop3 match invalid-command class-map type inspect match-all ccp-protocol-p2p match class-map ccpcls-protocol-p2p class-map type inspect match-all ccpprotocol-im match class-map ccp-cls-protocol-im classmap type inspect match-all ccp-invalid-src match accessgroup 100 class-map type inspect match-all ccp-icmpaccess match class-map ccp-cls-icmp-access class-map type inspect http match-any ccp-app-httpmethods match request method bcopy match request method bdelete match request method bmove match request method bpropfind match request method bproppatch match request method connect match request method copy match request method delete match request method edit match request method getattribute match request method getattributenames match request method getproperties match request method index match request method lock match request method mkcol match request method mkdir match request method move match request method notify match request method options match request method poll match request method post match request method propfind match request method proppatch match request method put match request method revadd match request method revlabel match request method revlog match request method revnum match request method save match request method search match request method setattribute match request method startrev match request method stoprev match request method subscribe match request method trace match request method unedit match request method unlock match request method unsubscribe class-map type inspect http match-any ccphttp-blockparam match request port-misuse im match request port-misuse p2p match request port-misuse tunneling match req-resp protocol-violation class-map

type inspect match-all ccp-protocol-imap match protocol imap class-map type inspect match-all ccp-protocol-smtp match protocol smtp class-map type inspect match-all ccp-protocol-http match protocol http ! ! policy-map type inspect ccp-permit-icmpreply class type inspect ccp-icmp-access inspect class class-default pass ! !---Output suppressed ! policy-map type inspect http ccpaction-app-http class type inspect http ccp-httpblockparam log reset class type inspect http ccp-apphttpmethods log reset class type inspect http ccp-appnonascii log reset class class-default policy-map type inspect smtp ccp-action-smtp class type inspect smtp ccp-app-smtp reset class class-default policy-map type inspect imap ccp-action-imap class type inspect imap ccp-app-imap log reset class class-default policy-map type inspect pop3 ccp-action-pop3 class type inspect pop3 ccp-app-pop3 log reset class class-default policymap type inspect ccp-inspect class type inspect ccpinvalid-src drop log class type inspect ccp-protocolhttp inspect service-policy http ccp-action-app-http class type inspect ccp-protocol-smtp inspect servicepolicy smtp ccp-action-smtp class type inspect ccpprotocol-imap inspect service-policy imap ccp-actionimap class type inspect ccp-protocol-pop3 inspect service-policy pop3 ccp-action-pop3 class type inspect sdm-cls-p2p inspect ! !--- Output suppressed ! class type inspect ccp-protocol-im drop log class type inspect ccp-insp-traffic inspect class type inspect CCP-Voicepermit inspect class class-default pass policy-map type inspect ccp-permit class class-default policy-map type inspect p2p ccp-pmap-gnutella class type inspect gnutella ccp-class-gnutella ! zone security out-zone zone security in-zone zone-pair security ccp-zp-self-out source self destination out-zone service-policy type inspect ccp-permit-icmpreply zone-pair security ccp-zpin-out source in-zone destination out-zone servicepolicy type inspect ccp-inspect zone-pair security ccpzp-out-self source out-zone destination self servicepolicy type inspect ccp-permit ! ! ! interface FastEthernet0/0 description \$FW\_OUTSIDE\$ ip address 209.165.201.2 255.255.255.224 zone-member security outzone duplex auto speed auto ! interface FastEthernet0/1 description \$FW\_INSIDE\$ ip address 10.77.241.114 255.255.255.192 zone-member security in-zone duplex auto speed auto ! ! !--- Output suppressed ! ! ip http server ip http authentication local ip http secure-server ! ! !--- Output suppressed ! ! ! control-plane ! ! line con 0 line aux 0 line vty 0 4 privilege level 15 login local transport input ssh ! scheduler allocate 20000 1000 ! webvpn cef end ZBF-Router#

# **Verifica**

Per verificare che la configurazione funzioni correttamente, consultare questa sezione.

Lo <u>strumento Output Interpreter</u> (solo utenti <u>registrati</u>) (OIT) supporta alcuni comandi **show**. Usare l'OIT per visualizzare un'analisi dell'output del comando **show**.

• ZBF-Router**#show policy-map type inspect zone-pair sessions**: visualizza le statistiche della mappa dei criteri del tipo di inspect runtime per tutte le coppie di zone esistenti.

# Informazioni correlate

- Guida alla progettazione e all'applicazione di firewall per i criteri basati su zone
- Esempio di configurazione di un'applicazione Cisco IOS Firewall classica e Virtual Firewall
   basata su zona
- Home page di Cisco Configuration Professional